# 【GX 交換データインポート(内部データ)】

モデルデータが送られてきたのですが、取り込むことはできますか?

商品情報を取込みたいのですが。

バックアップしてあった交換ファイルの状態にデータベースを戻したいのですが。

StoreManagerGX でエクスポートされた GX 交換データは、GX でインポートして使用することができます。 GX 交換データには、商品情報、商品画像やモデル情報など、GX で管理している多数の情報を含めることができます。 GX 交換データをインポートするには、交換データに含まれる情報の中で、どの情報を入力するか選択してからインポートを行います。

# 目次

| 1. | GX 交換データインポート設定までの手順 | . 2 |
|----|----------------------|-----|
| 2. | 商品情報のインポート           | . 6 |
| 3. | 棚割モデルの手動取込           | . 9 |

## 1. GX 交換データインポート設定までの手順

(1)メニュー[モデル]-[インポート]-[内部データ]-[GX 交換データ]を選択してください。

| StoreManagerG                   | (- Tanawari               | 2.7.7.1 (6) | 7 7 417 44     |                                                  |         | And in case of the local division of the local division of the loc |
|---------------------------------|---------------------------|-------------|----------------|--------------------------------------------------|---------|----------------------------------------------------------------------------------------------------|
| セチル(M) / 店舗<br>棚割モデルの<br>棚割モデルを | 戦 <u>ス(F)</u><br>作成<br>聞く | Ctrl+0      |                | ) / (U) (H)                                      |         |                                                                                                    |
| 採用店舗管理                          |                           | •           |                |                                                  |         |                                                                                                    |
| 商品改廃<br>棚割モデル復<br>棚割モデル情        | 与<br>跟一括編集                | )<br>)<br>) | f.             |                                                  |         |                                                                                                    |
| インボート(I<br>エクスボート               | (E)                       | •           | 内部データ<br>外部データ | <ul> <li>GX交換データ(G</li> <li>EX交換データ(E</li> </ul> | 5)<br>) |                                                                                                    |
| 最近開いた棚                          | 割モデル                      | ,           |                |                                                  |         |                                                                                                    |
| アプリケーシ                          | ヨンの終了(X)                  |             | 1ます。           |                                                  |         | [GX 交換データ]を                                                                                                    |
| StoreMana                       | gerGX 運用のた                | めのコツ        |                |                                                  |         | 選択してください                                                                                                    |
| StoreMana<br><u>FAQ</u>         | jerGXでご利用い                | ただける便利ない    | ソールや、使い方を      | E紹介しています                                         | _       |                                                                                                    |
| 操作マニュス                          | ルや、申請書                    |             |                |                                                  |         |                                                                                                    |
| StoreMana                       | gerGXの操作マニ:               | ュアルや、申請     | 身のダウンロードた      | <b>「できます</b>                                     |         |                                                                                                    |

## (2)[GX 交換データ入力画面]が表示されます。[参照]ボタンをクリックしてください。

| カファイル: C:¥Users¥            | ¥Documents¥faq¥ |    | 参照.         |                  |        |                  |               |         |
|-----------------------------|-----------------|----|-------------|------------------|--------|------------------|---------------|---------|
|                             | 入力数 デー          | り数 | ナイズ<br>(KB) | ;                | 入力数 デー | 9数 <sup>サ</sup>  | tイズ<br>(KB)   |         |
| 全件入力 □標準商品                  | 0               | 0  | 0           | 運択入力 □ POS       | 0      | 0                | 0             |         |
| □標準商品画像                     | 0               | 0  | 0           |                  |        |                  |               |         |
| □ 商品属性対応                    | 0               | 0  | 0           | 全件入力 ロチェーン       | 0      | 0                | 0             |         |
| ()パック商品                     | 0               | 0  | 0           | □ チェーン商品分類       | ~      |                  | 0             |         |
| □パック商品画像                    | 0               | 0  | 0           | 二 チェーン商品分類・標準商品分 |        |                  |               |         |
| □ケース商品                      | 0               | 0  | 0           | AURILA           | [4     | <b><u> </u> </b> | 1ボタ`          | ンをクリック  |
| □ ケース商品画像                   | 0               | 0  | 0           | □ チェーン元場         | L -    |                  |               | +*+11   |
|                             |                 |    |             | ↓ チェーン店舗属性       |        | l                | $\mathcal{L}$ | 2211    |
| 全件入力 〇チェーン商品                | 0               | 0  | 0           | □ チェーン店舗属性対応     |        |                  |               |         |
| 0 (H-1) (T) (H-86865/(2)/h) | 0               | 0  | 0           | □ チェーン取引先        | 0      | 0                | 0             |         |
| 至什人/] [] /h \$ # \$ # \$    | 0               | 0  | 0           | ◇伴入力□□標準商品分類     | 0      | 0                | 0             |         |
| []] )石湖或定10回域               | 0               | 0  | 0           |                  | 0      | 0                | 0             |         |
| 選択入力 □ 棚割モデル                | 0               | 0  | 0           |                  | 0      | 0                | 0             |         |
|                             |                 |    |             | □業限              | 0      | 0                | 0             |         |
|                             |                 |    |             | □ 標準売場           | 0      | 0                | 0             |         |
|                             |                 |    |             | □ メーカー           | 0      | 0                | 0             |         |
|                             |                 |    |             | ロブランド            | 0      | 0                | 0             |         |
|                             |                 |    |             | □ 商品陽性           | 0      | 0                | 0             | <b></b> |
|                             |                 |    |             |                  |        |                  |               |         |
|                             |                 |    |             | 全てのデータを入力する      |        |                  |               |         |

(3)[ファイルを開く画面]が表示されます。インポートするファイルを選択してください。

| AND AND C:+Users+ | *Doo                    | cuments¥faq¥           | 参报            |                  |                         |                |            |      |            |
|-------------------|-------------------------|------------------------|---------------|------------------|-------------------------|----------------|------------|------|------------|
|                   |                         | 入力数 データ                | B サイズ<br>(KB) |                  |                         | 2,7            | 取 デー       | 夕散 サ | イズ<br>(KB) |
| 全中入力              |                         | 0                      | 0 0           | 「温沢入力」に          | POS                     |                | 0          | 0    |            |
| C 42 - 12 - 22    | アイルを開く                  |                        |               | -                | -                       |                | 0          | 0    |            |
| Diter             | 771月1日開発(1)             | 🔒 faq                  |               |                  | + 🗈 💣 🖬 -               |                | 0          | 0    | (          |
| Dite              | 63                      | 名明                     | *             | _                | 更新日時                    | 18:00          | 0          | 0    | (          |
| D#-2 1            | REATILEAN               | ) きくさく1                |               |                  | 2017/09/15 14:23        | ファイルフォ         |            |      |            |
| D7-               |                         | 3 2<2<2                |               |                  | 2017/09/15 14:33        | ファイルフォ         | 0          | 0    | (          |
|                   | デスクトップ                  | ● 開始消費デキ人<br>してやンプー3年4 | P<br>Fil.ma   |                  | 2017/09/26 11:48        | GXA 7741       | 0          | 0    |            |
| 全年入力 □チェーン        | 140                     | シャンプー開生                | 対応付.gxa       |                  | 2017/10/13 14:33        | GXA 77412      | 0          | 0    | (          |
|                   | 51751                   |                        |               |                  | No. of Concession, Name |                | 0          | 0    | (          |
|                   | 2.42-9-<br>()<br>2917-9 | ·                      |               |                  | イン7<br>j                | ポートする<br>選択しての | るファ<br>くださ | イル   | を          |
|                   |                         | 7+11/2/N               | シャンフースモデルモ    | (a )             |                         | 間((0)          | 0          | 0    |            |
|                   |                         | ファイルの種類(1)             | (2)次换于-外·ex   | a)               | -                       | 44200          | 0          | 0    |            |
|                   |                         | _                      |               |                  | 17528                   |                | 0          | 0    |            |
| L                 | _                       |                        | _             |                  |                         |                |            |      |            |
| L                 |                         | _                      |               | 6                | ]商品属性                   |                | 0          | 0    | 0          |
| L                 |                         |                        |               | L<br>[<br>全てのデータ | ()商品属性<br>を入力する         |                | 0          | 0    |            |

(4)[GX 交換データ入力画面]が表示されます。選択した GX 交換データファイルに含まれる情報は「データ数」が 0 でない値に変化します。

|                  | 入力数 デー | - 夕散 | サイズ<br>(KB) | 入力数 :                               | データ数              | サイズ<br>(KB) |     |
|------------------|--------|------|-------------|-------------------------------------|-------------------|-------------|-----|
| 全任入力 🗍 標準商品      | 0      | 125  | 53          | 副死し力   □ POS 0                      | 0                 | 0           |     |
| □ 標準務品画像         | 0      | 349  | 1,272       |                                     |                   |             |     |
| 口商品属性対応          | 0      | 0    | 0           | (全件入力) ロチェーン 0                      | 0                 | 0           |     |
| □パック商品           | 0      | 0    | 0           | □ チェーン商品分類 0                        | 0                 | 0           |     |
| □ パック商品画像        | 0      | 0    | 0           | <ul> <li>デェーン商品分類・標準商品分の</li> </ul> | 0                 | 0           |     |
| □ケース商品           | 0      | 0    | 0           | 20100 Diale                         |                   |             |     |
| □ケース商品画像         | 0      | 0    | 0           |                                     | 0                 |             |     |
| 全住入力             | 0      | 0    | 0           | □ デェーン法論構成 0                        | 0                 | 0           |     |
| 9/5371 [[] 成領新保由 | 0      | 0    | 5           | 072-0800                            | -                 |             |     |
| □ 众族形式中画像        | 0      | 0    | 0           |                                     | の街                | ブト          |     |
| 目沢入力 目報制モデル      | 0      | 2    | 353         |                                     | 「+冊               |             |     |
|                  |        |      |             | 「標準冏而                               | 」「信               | 华冏而凹像」      |     |
|                  |        |      |             | 「棚割モデル」な                            | ر0 <sup>1</sup> % | でない値にな      | より、 |
|                  |        |      |             | ーわこの桂むがく                            | $\rightarrow + +$ |             |     |
|                  |        |      |             | これらの情報から                            | 321               | にGX交換       | アー  |
|                  |        |      |             | ファイルだった                             | 2                 | がわかります      | F.  |
|                  |        |      |             | ATOS ON                             |                   |             | 0   |

#### 2. 商品情報のインポート

# (1)棚割モデルをインポートする前に、商品情報のインポートを行います。[標準商品][標準商品画像]チェックボックスをクリックし、[全件入力]ボタンをクリックしてください。

| ×77                | イル: C:¥Users*                                             | Documents¥faq¥シャ | <b>[</b> 作      | 豪华冏品][標华冏品画像]<br>チェックボックスを                                     |        |     |             |
|--------------------|-----------------------------------------------------------|------------------|-----------------|----------------------------------------------------------------|--------|-----|-------------|
|                    |                                                           | 入力野              |                 | クリックしてください                                                     | 歌 デー   | ーク数 | サイズ<br>(KB) |
| ( <u>*</u> #)      | (力) 2 標準商品<br>2 標準商品画像 ○ 標準商品画像                           | 0 3              | 49 1,272<br>0 0 | (金行入力)□デエーン                                                    | •      | 0   | 0           |
| 1                  | <ul> <li>バック商品</li> <li>バック商品</li> <li>バック商品画像</li> </ul> | 0                | 0 0             | デェーン商品分類     デェーン商品分類     ボチェーン商品分類・標準商品分     類対応              | 0<br>0 | 0   | 0           |
|                    | □ ケース県品<br>□ ケース県品画像                                      | 0                | 0 0             | □ チェーン売場<br>□ チェーン店舗開性                                         | 0      | 0   | 0           |
| [全件入力]ボタンを         | □ チェーン総払<br>□ 点頭形役的                                       | 0                | 0 0             | □ f = - ン約3884(E)150<br>□ f = -ン約35<br>② f = -ン約35             | 0      | 0   | 0           |
| <b>79970C</b> (220 | 日本日本のなどの日本の                                               | 0                | 2 353           | □ 点類形在的分類<br>□ 31CPS                                           | 0      | 0   | 0           |
| -                  |                                                           |                  |                 | <ul> <li>(二) 単語</li> <li>(二) 単語売場</li> <li>(二) メーカー</li> </ul> | 0      | 0   | 0           |
|                    |                                                           |                  |                 | <ul> <li>ブランド</li> <li></li></ul>                              | 0      | 0   | 0           |
| i                  |                                                           |                  |                 | 全てのデータを入力する<br>合計                                              | 0      | 476 | 1,678       |

棚割モデルに陳列された商品の中で、GXのデータベースに含まれない商品が存在する場合があります。 モデルをインポートする前に、商品情報をインポートすることが重要です。 (2)[GX 交換データ入力-標準商品画面]が表示されます。 [追加更新]ラジオボタンをクリックしてください。

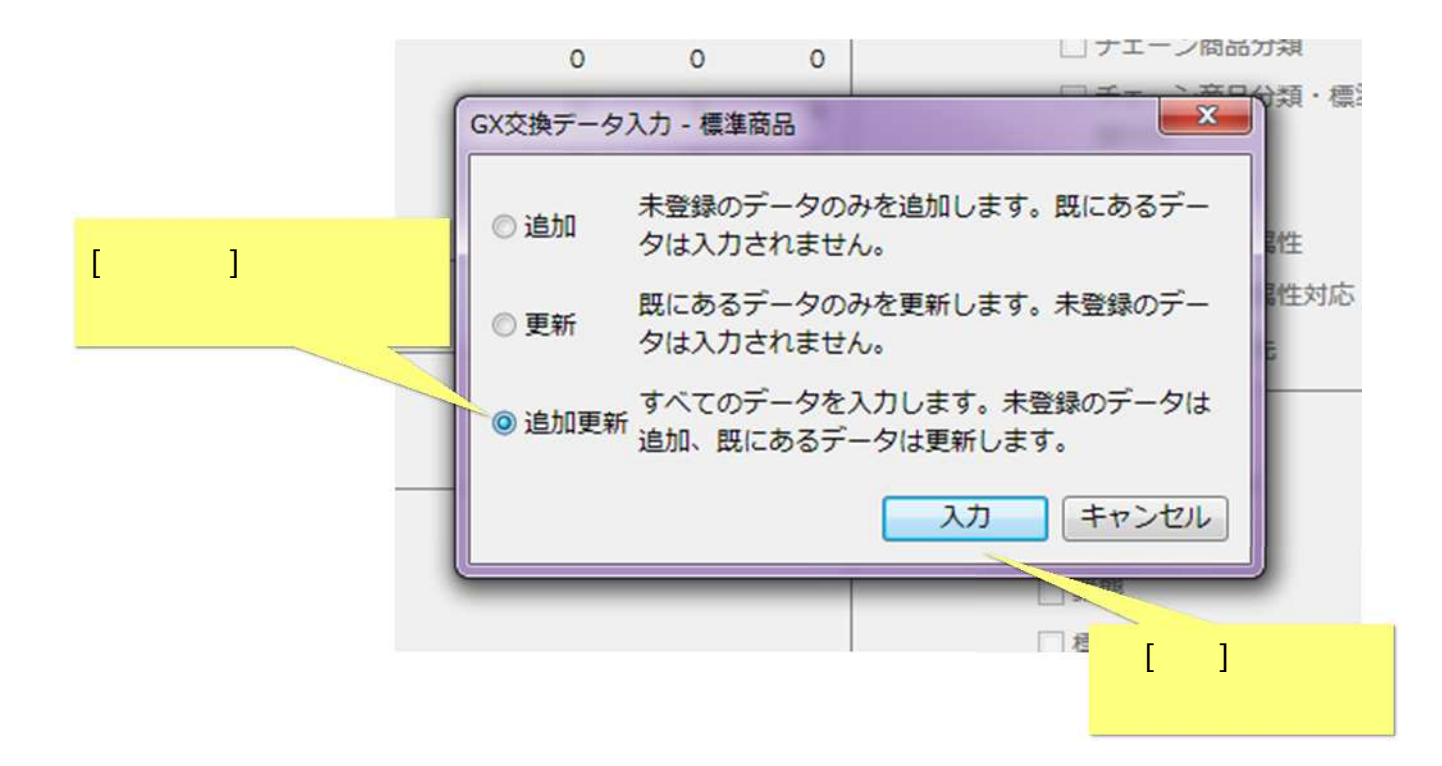

[追加]は、データベースに存在しない商品のみを追加します。

[更新]は、データベースに存在している商品のみ更新します。

[追加更新]は、データベースの存在有無に関わらず、交換ファイル内に含まれている商品情報でデータベースを上書きします。

(3) GX 交換データ(標準商品)のインポートを開始します。終了すると[GX 交換データ入力-標準商品-結果ログ表示画面]が表示されます。[ログ 表示]ボタンをクリックし、結果を確認してください。

|                                                                         | 入力数 デー                          | 一夕数                  | サイズ<br>(KB)      |                                                                                                | 入力数 デー                                                                      | 夕数  | ナイズ<br>(KB)                |                     |
|-------------------------------------------------------------------------|---------------------------------|----------------------|------------------|------------------------------------------------------------------------------------------------|-----------------------------------------------------------------------------|-----|----------------------------|---------------------|
| 全件入力 团標準商品                                                              | 125                             | 125                  | 53               | □ 望沢入力 □ POS                                                                                   | 0                                                                           | 0   | 0                          |                     |
| 2 標準商品画像                                                                | 349                             | 349                  | 1,272            |                                                                                                |                                                                             |     |                            |                     |
| □ 商品属性対応                                                                | 0                               | 0                    | 0                | 全件入力□チェーン                                                                                      | 0                                                                           | 0   | 0                          |                     |
| □パック商品                                                                  | 0                               | 0                    | 0                | □ チェーン商品分類                                                                                     | 0                                                                           | 0   | 0                          |                     |
| []パック商品画像                                                               | 0                               | 0                    | 0                | デェーン商品分類・標準商品分                                                                                 | 0                                                                           | 0   |                            |                     |
| 14-2商品                                                                  | 0                               | 0                    | 0                | 规对心                                                                                            |                                                                             |     |                            | ゲ表示1ボタ              |
| GX交換データ入力 - 標準商                                                         | 商品・結果ログ表示                       |                      |                  |                                                                                                | *                                                                           | 0   | <u>г</u> н,                |                     |
| 全件入力     GX交換データ入力・#       会件入力     ログはC:¥Users¥                        | 雲準商品が終了しま<br>≰AppData           | いた。<br>¥Roamir       | ng¥nss¥St        | mGX¥Temp¥StandardProduct_Log.logに保存され                                                          | T .                                                                         | 0   | クリ                         | ックしてくだ              |
| 全井入力     GX交換データ入力 - #       全井入力     ログはC:¥Users¥                      | 雲準商品が終了しま<br>∳AppData           | いた。<br>¥Roamir       | ng¥nss¥St        | mGX¥Temp¥StandardProduct_Log.logに保存され<br>ログ表示                                                  | .7 す。<br>閉じる                                                                | 0_0 | クリ<br>。<br>。               | <mark>ックしてくだ</mark> |
| 全作入力     GX交換データ入力・#       全作入力     ログはC:¥Users¥       選択入力     ロ棚額モデル  | 豪華商品が終了しま<br>↓AppData<br>0      | そした。<br>¥Roamir<br>2 | ng¥nss¥St<br>353 | mGX¥Temp¥StandardProduct_Log.logに保存され<br>ログ表示<br>」 JICFS                                       | です。<br>開じる<br>0                                                             | 0_0 | クリ<br>。<br>。               | ックしてくだ              |
| 全件入力     GX交換データ入力・#       全件入力     ログはC:¥Users¥       選択入力     ロ標期モデル  | 重単商品が終了しま<br>↓AppData<br>0      | :した。<br>¥Roamir<br>2 | ng¥nss¥St<br>353 | mGX¥Temp¥StandardProduct_Log.logに保存され<br>ログ表示<br>」 JICFS<br>  策態                               | 関じる<br>0<br>0                                                               |     | クリ<br>。<br>。<br>。          | ックしてくだ              |
| 全件入力     GX交換データ入力・#       全件入力     ログはC:¥Users¥       選択入力     ロ 棚割モデル | 重単商品が終了しま<br>■AppData<br>0      | :した。<br>¥Roamir<br>2 | ng¥nss¥St<br>353 | mGX¥Temp¥StandardProduct_Log.logに保存され<br>ログ表示<br>〕 JICFS<br>□ 葉眼<br>□ 標準売塔                     | T す。<br>閉じる<br>0<br>0<br>0                                                  |     | <u>о</u><br>о<br>о<br>о    | ックしてくだ              |
| 全件入力     GX交換データ入力・#       全件入力     ログはC:¥Users¥       選択入力     ロ棚割モデル  | 重単商品が終了しま<br>■<br>#AppData<br>0 | Eした。<br>¥Roamir<br>2 | ng¥nss¥St<br>353 | mGX¥Temp¥StandardProduct_Log.logに保存され<br>ログ表示<br>〕JICFS<br>二 策級<br>二 標準売培<br>二 メーカー            | です。<br>開びる<br>0<br>0<br>0<br>0                                              |     | 0<br>0<br>0<br>0<br>0<br>0 | ックしてくだ              |
| 全件入力     GX交換データ入力・#       全件入力     ログはC:¥Users¥       選択入力     ロ棚目モデル  | 豪単商品が終了しま<br>¥AppData<br>0      | じた。<br>¥Roamir<br>2  | ng¥nss¥St<br>353 | mGX*Temp*StandardProduct_Log.logに保存され<br>ログ表示<br>〕 JICFS<br>□ 葉眼<br>□ 標準売増<br>□ メーカー<br>□ ブランド | です。<br>酸乙香<br>の<br>の<br>の<br>の<br>の<br>の<br>の<br>の<br>の<br>の<br>の<br>の<br>の |     | <b>7</b> IJ                | ックしてくだ<br>=         |
| 全件入力     GX交換データ入力・#       全件入力     ログはC:¥Users¥       選択入力     目標割モデル  | 豪運商品が終了しま<br>∳AppData<br>0      | Eした。<br>¥Roamir<br>2 | ng¥nss¥St<br>353 | mGX¥Temp¥StandardProduct_Log.logに保存され<br>ログ表示<br>JICFS<br>素類<br>低準売塔<br>ンーカー<br>ブランド<br>商品属性   | です。<br>開じる<br>0<br>0<br>0<br>0<br>0<br>0<br>0<br>0<br>0<br>0<br>0<br>0<br>0 |     | <b>7</b> J                 | ックしてくだ<br>=         |

### 3. 棚割モデルの手動取込

(1)棚割モデルのインポートを行います。[棚割モデル]チェックボックスをクリックし、[選択入力]ボタンをクリックしてください。

| 1035.       | アイル: C:¥Users¥ ¥ ¥          | Documents¥faq¥シ | ャンプー | 参照          |                      |      |     |             |
|-------------|-----------------------------|-----------------|------|-------------|----------------------|------|-----|-------------|
| 201         |                             | 入力数 データ         | 9数 ち | ナイズ<br>(KB) |                      | 入力数デ | ータ数 | サイズ<br>(KB) |
| 全件          | 入力 📝 標準商品                   | 125             | 125  | 53          | 運搬入力 □ POS           | 0    | 0   | 0           |
|             | ☑ 標準商品画像                    | 349             | 349  | 1,272       |                      |      |     |             |
|             | □ 商品属性対応                    | 0               | 0    | 0           | 全件入力                 | 0    | 0   | 0           |
| 13          | □パック商品                      | 0               | 0    | 0           | □ チェーン商品分類           | 0    | 0   | 0           |
|             | □パック商品画像                    | 0               | 0    | o           | 二 チェーン商品分類・標準商品分     | 0    | 0   | 0           |
|             | □ケース商品                      | 0               | 0    | 0           | 規划心                  |      |     |             |
| <b>V</b> -  | □ ケース商品画像                   | 0               | 0    | ~           | [] ナエーン売場            | 0    | 0   | 0           |
|             |                             |                 |      |             |                      | 0    | 0   | 0           |
| 全件          | 入力                          | 0               |      | 「棚実         | <b>ミモデル1チェックボックス</b> | 0    | 0   | 0           |
| Co.         | 1 - +- ) ITT rh-Salat-Areta | 0               |      |             |                      | 0    | 0   | 0           |
| ₿Ø          | driam/action                | Ū               |      | æ           | 299900C\/E261        | 0    | 0   | 0           |
|             |                             |                 |      |             |                      | 0    | 0   | 0           |
| 選択          | 入力 図 棚割モデル                  | 0               | 2    | 353         | ] JICFS              | 0    | 0   | 0           |
|             |                             |                 |      |             | □業館                  | 0    | 0   | 0           |
|             |                             |                 |      |             | □標準売場                | 0    | 0   | 0           |
| 星択 λ 力1ボタンを |                             |                 |      |             | ロメーカー                | 0    | 0   | 0           |
|             |                             |                 |      |             | ロブランド                | 0    | 0   | 0           |
| ックしてください    |                             |                 |      |             | □ 商品属性               | 0    | 0   | 0           |
|             |                             |                 |      |             | 全てのデータを入力する          |      |     |             |
| _           |                             |                 |      |             |                      |      |     |             |

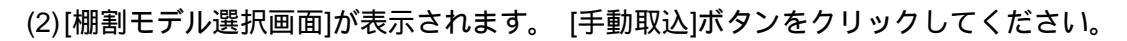

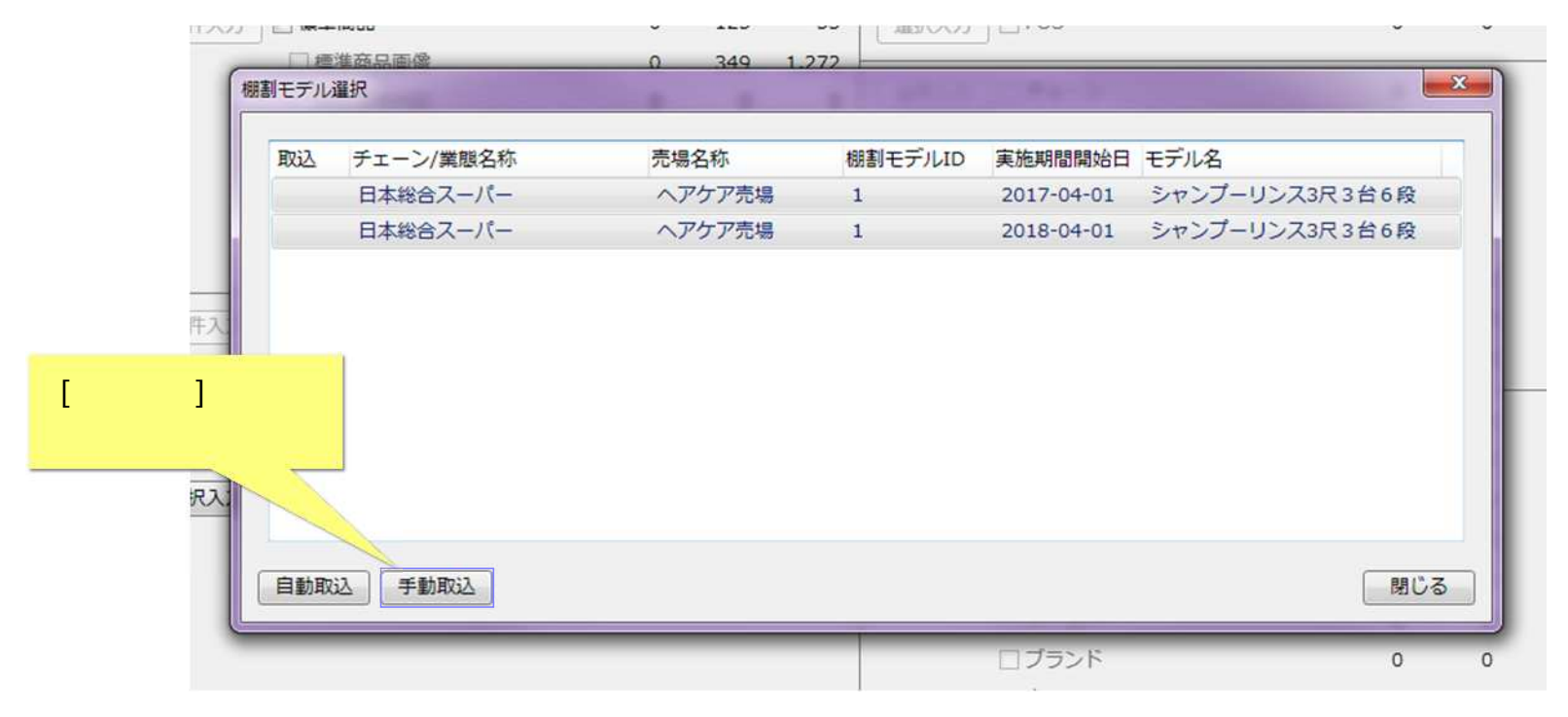

[自動取込]ボタンをクリックすると、表示されているモデルのチェーン、売場、モデル ID の情報をそのまま変更なしに取り込みます。 [手動取込]ボタンをクリックすると、表示されているモデルのチェーンや売場を変更して取り込むことも可能となります。

#### (3) [棚割モデル手動入力方法選択画面]が表示されます。入力方法を選択してください。

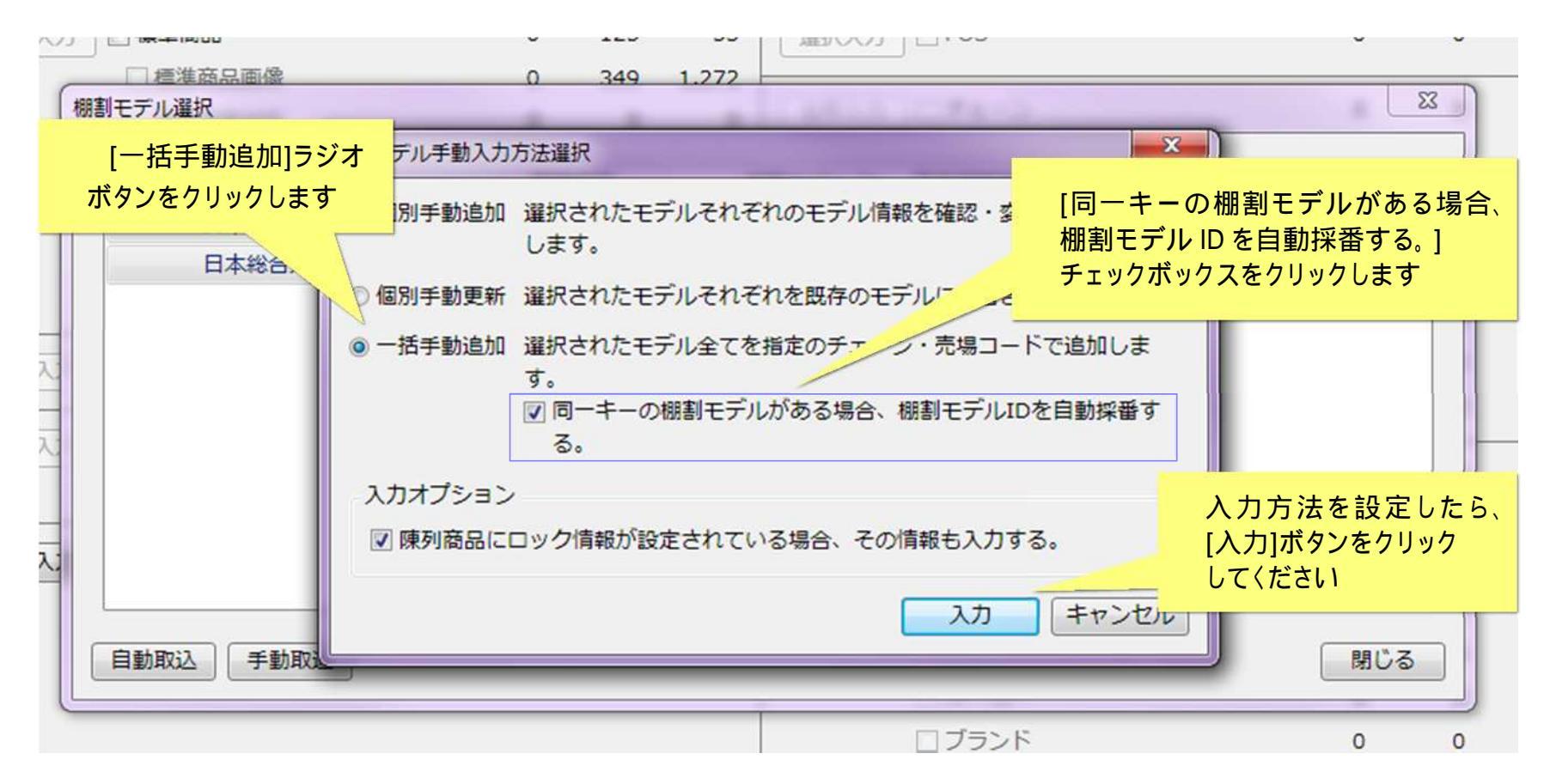

ここでは、[一括手動追加]ラジオボタン をクリックし、[同一キーの棚割モデルがある場合、棚割モデル ID を自動採番する。]チェックボッ クスをクリックしています。モデル ID を自動的に付与し、交換ファイルに含まれる全モデルを一括で追加します。 (4)[棚割区分選択画面]が表示されます。棚割区分を確認し、[選択]ボタンをクリックしてください。

| 取込 | チェーン/業態名称 | 売場名称           | 棚割モデルID   | 実施期間開始日             | モデル名           |
|----|-----------|----------------|-----------|---------------------|----------------|
|    | 日本総合スーパー  | ヘアケア売場         | 1         | 2017-04-01          | シャンプーリンス3尺3台6段 |
|    | 日本総合スーパー  | ヘアケア売場         | 1         | 2018-04-01          | シャンプーリンス3尺3台6段 |
|    |           | 棚割区分選択         |           |                     |                |
|    |           | ◎ チェーン棚割 選択された | たモデルをチェーン | 棚割として追加しま<br>蟇択 キャン | ます。            |
|    |           | ④ チェーン棚割 選択された | たモデルをチェーン | 棚割として追加しま<br>難択 キャン | ます。<br>セル      |
|    |           | ◎ チェーン棚割 選択された | たモデルをチェーン | 棚割として追加しま           | ます。<br>セル      |

(5)[チェーン選択画面]が表示されます。モデルの所属するチェーンをクリックしてください。

| እ           |                         | n2. [11.mm]        | Z           |                       |
|-------------|-------------------------|--------------------|-------------|-----------------------|
| -           | 衣示対象: □至ナエーン衣示 ◎ Myナエーン | のみ Myテエーン福東…       | B)          | 任意のチェーンを              |
| 1           |                         | 検索条件: 指定なし ・)      | 検索 0        | クリックしてください            |
|             | - 作<br>非                | チェーン:              | 件数: 2 0     |                       |
|             | (表)                     | チェーンコード チェーン名称     | 0           |                       |
|             | r a                     | 111111111 日本総合スーパー |             |                       |
| 全<br>全<br>道 |                         |                    |             |                       |
|             |                         |                    | 0           | [選択]ボタンをクリッ<br>してください |
|             |                         | < 戻る 次へ>           | 28 キャンセル 78 |                       |

(6)[売場選択画面]が表示されます。モデルの所属する売場をクリックしてください。

| 表示条件<br>表示対象: <ul> <li>         金売場表示         〇             My売場         </li> </ul> | のみ My売場編集 |             | 任意の売り                      |
|--------------------------------------------------------------------------------------|-----------|-------------|----------------------------|
| () チェーン売場                                                                            | 1         |             | クリックしてく                    |
| yu-                                                                                  | 検索条件: 指定な | <u>در ۲</u> | 検索                         |
| - 23                                                                                 | 1階層:      |             | 件数: 23                     |
| 提供                                                                                   | 1階層コード    | 1階層名称       | P L                        |
|                                                                                      | 0001      | ヘアケア売場      |                            |
| 54                                                                                   | 0005      | 加工食品        |                            |
|                                                                                      | 0200      | 菓子          | 2                          |
|                                                                                      | 0220      | 菌子(PB)      | 0                          |
|                                                                                      | 0300      | 日雄(台所)      | F 9                        |
|                                                                                      | 0310      | 日難(ドルタリ)    |                            |
|                                                                                      | 1350      | 酒類          |                            |
|                                                                                      | 1450      | 米・粉類        |                            |
|                                                                                      | 1600      | コーヒー・紅茶・茶   | An and Alexandre Alexandre |
|                                                                                      | 1700      | 飲料品         |                            |
|                                                                                      | 1750      | ミネラルウォーター   | [選択] ハラノをソリック              |
|                                                                                      | 2000      | 精肉          | してください                     |
|                                                                                      | 2010      | 鲜魚          | 0 C (/2CV)                 |
|                                                                                      | 2020      | 青果          |                            |
|                                                                                      | 2200      | E AP        |                            |

(7)GX 交換データ(モデル)のインポートを開始します。終了すると[GX 交換データ入力-棚割モデル-結果ログ表示画面]が表示されます。[ログ 表示]ボタンをクリックし、結果を確認してください。

| デル違択 取込 チェーン/質問名称 売増名称 樹割モデルID 実施期間開始日 モデル名 日本総合スーパー ヘアケア売場 1 2017-04-01 シャンブーリンス3R 3台6段 日本総合スーパー ヘアケア売場 1 2017-04-01 シャンブーリンス3R 3台6段 GX交換データ入力・棚割モデルが終了しました。 ログはC:¥Users¥ ¥AppData¥Roaming¥nss¥StmGX¥Temp¥PlanogramList_Log.logに保存されていす ログ表示 閉じる                | 1803 | 准商品画像            | 0 349 1.2          | 72             |                 |                 |          |
|----------------------------------------------------------------------------------------------------|------|------------------|--------------------|----------------|-----------------|-----------------|----------|
| 放込       チェーン/緊急各称       売場名称       根割モデルID       実施明間開始日       モデル名         日本総合スーパー       ヘアケア売場       1       2017-04-01       シャンプーリンス3R 3台6段         GX交換データ入力・機割モデル・結果ログ表示         ログ表データ入力・機割モデルが除了しました。         ログ表示・・・・・・・・・・・・・・・・・・・・・・・・・・・・・・・・・・・・ | モデル  | 選択               |                    |                |                 |                 | 23       |
| 日本総合スーパー       ヘアケア売場       1       2017-04-01       シャンプーリンス3R3台6段         GX交換データ入力・棚割モデルが終了しました。       「ログ表示」が         ログはC: ¥Users ¥       ¥AppData ¥Roaming ¥nss ¥StmGX ¥Temp ¥PlanogramList_Log.logに保存されてい*       「ログ表示」」         動取込       手動取込       間じる | 取込   | チェーン/翼態名称        | 売場名称               | 棚割モデルID        | 実施期間開始日         | モデル名            |          |
| GX交換データ入力・棚割モデル・結果ログ表示     [ログ表示]が       GX交換データ入力・棚割モデルが終了しました。     [ログ表示]が       ログはC:¥Users¥     ¥AppData¥Roaming¥nss¥StmGX¥Temp¥PlanogramList_Log.logに保存されていず     「ログ表示」       動取込     手動取込     間じる                                                          |      | 日本総合スーパー         | ヘアケア売場             | 1              | 2017-04-01      | シャンプーリンス3尺3台    | 6段       |
| GX交換データ入力 - 棚割モデルが終了しました。       [ログ表示]が         ログはC: ¥Users¥       ¥AppData¥Roaming¥nss¥StmGX¥Temp¥PlanogramList_Log.logに保存されてい*       [ログ表示         ログ表示       閉じる                                                                                             | 6    | X交換データ入力 - 棚割モデル | - 結果ログ表示           |                |                 |                 | ×        |
| ログはC:¥Users¥ ¥AppData¥Roaming¥nss¥StmGX¥Temp¥PlanogramList_Log.logに保存されてい* クリックしてく<br>ログ表示 閉じる<br>勝取込 手動取込                                                                                                    |      | GX交換データ入力 - 規劃モ  | デルが終了しました。         |                |                 |                 |          |
| ログはC:¥Users¥ ¥AppData¥Roaming¥nss¥StmGX¥Temp¥PlanogramList_Log.logに保存されていす クリックしてく<br>ログ表示 閉じる<br>動取込 手動取込                                                                                                    |      |                  |                    |                |                 |                 | [ログ表示]ボタ |
| <u>ログ表示</u> 閉じる<br>動取込 手動取込                                                                                                    |      | ログはC:¥Users¥     | ¥AppData¥Roaming¥r | nss¥StmGX¥Temp | ¥PlanogramList_ | Log.logに保存されていま | クリックしてくた |
|                                                                                                    |      |                  |                    |                |                 |                 |          |
| 動取込 手動取込                                                                                                    |      |                  |                    |                |                 | L. 1900         |          |
| 動取込 手動取込 閉じる                                                                                                    | -    |                  |                    |                | 96              |                 |          |
| 動取込 手動取込 閉じる                                                                                                    |      |                  |                    |                |                 |                 |          |
| 動取込 手動取込 閉じる                                                                                                    |      |                  |                    |                |                 |                 |          |
|                                                                                                    |      |                  |                    |                |                 |                 |          |
|                                                                                                    | 自動取  | 这 手動取込           |                    |                |                 |                 | 間じる      |

#### ご注意

本ソフトウェアおよび本ソフトウェアに付属するマニュアルおよびヘルプ(以降各マニュアルと表記します)の著作権は、 日本総合システム株式会社にあります。

本ソフトウェアおよび各マニュアルの一部または全部を無断で使用、複製することはできません。

本ソフトウェアおよび各マニュアルを運用した結果の影響については、いっさい責任を負いかねますのでご了承ください。

本ソフトウェアの仕様および各マニュアルの内容は、将来予告なしに変更することがあります。

Store Managerは日本総合システム株式会社の日本における登録商標です。

Tanawariは日本総合システム株式会社の中華人民共和国における登録商標です。

Microsoft, Windows, .NET FrameworkおよびSQL Serverは、米国Microsoft Corporationの、米国およびその他の国における登録商標です。

OracleとJavaは、Oracle Corporation およびその子会社、関連会社の米国およびその他の国における登録商標です。

Firebirdは、Firebird Foundation Incorporated.の登録商標です。

文中の社名、商品名等は各社の商標または登録商標である場合があります。

Copyright © 2017 日本総合システム株式会社

StoreManagerGX Version5.2 FAQ 簡易操作マニュアル

第1版 第1刷

発行日 2017年11月

発行者 日本総合システム株式会社